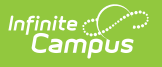

## Data Extract Utility Client (Pull method) Update

Last Modified on 05/02/2023 8:58 am CDT

Some Infinite Campus districts may have recently experienced connectivity issues with the Data Extract Utility Client tooling using the Pull method. The Client tool utilizes java to complete the pull of the flat file to the desired destination. A change to the Infinite Campus certificate may require a new version of the Certificate Authority (cacerts) file to be applied to the client tool.

To replace the old cacerts file with the new version, districts can download the following zip file and place it directly in the root folder of the ExtractWizardHelper.bat file. Once the deuclientfix-2318.109.3146.zip file is placed in the root directory and extracted, users can open the extracted directory deuclientfix-2318.109.3146 and click the RUN\_ME.bat file. Doing this will open the command prompt and ask the user to press any key. Upon pressing any key, this process will replace the file needed to restore connectivity for all data pull tasks.

## **Updating Data Extract Utility Client**

- 1. Download the zip file deuclientfix-2318.109.3146.zip.
- 2. Place the zip file in the ExportWizard directory.
- 3. Right click on the zip file and select Extract All.
- 4. Click Extract.

**Note:** Make sure that the path listed is the same directory as the ExtractWizardHelper.bat file and where the jdk1.8.0.40 directory exists.

| e                              | Date modified           | Type                                          | Size                   |                 |    |
|--------------------------------|-------------------------|-----------------------------------------------|------------------------|-----------------|----|
| classes                        | 4/24/2023 1:37 PM       | File folder                                   |                        |                 |    |
| dk1.8.0_40                     | 4/24/2023 1:37 PM       | File folder                                   |                        |                 |    |
| lib                            | 4/24/2023 1:38 PM       | File folder                                   |                        |                 |    |
| ExtractWizardHelper.bat        | 7/24/2016 12:00 PM      | Windows Batch File                            | 1 KB                   |                 |    |
| deuclientfix-2318.109.3146.zip | 5/1/2023 9:38 AM        | Compressed (zipp                              | 101 KB                 |                 |    |
|                                | ← ট Extract Compress    | eed (Zipped) Folders<br>tion and Extract File | '5                     |                 |    |
|                                | Files will be extracted | to this folder:                               |                        |                 |    |
|                                | C:\Users\jmiller\De     | sktop\ExportWizard10_30                       | 2018\deuclientfix-2318 | 109.3145 Browse |    |
|                                |                         |                                               |                        |                 |    |
|                                |                         |                                               |                        |                 |    |
|                                |                         |                                               |                        | Extract Cance   | el |

- 5. Open the extracted deuclientfix-2318.109.3146 directory.
- 6. Double click on the RUN\_ME.bat file.

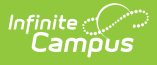

|            |                                                                                                    | Manage                    | deuclientfix-2318.109                       | deuclientfix-2318.109.3146                                                                      |                                                                                                    |                                                                                                    |                                                                                                    | -                                                                                                    |                                                                                                    | ×                                |                                  |
|------------|----------------------------------------------------------------------------------------------------|---------------------------|---------------------------------------------|-------------------------------------------------------------------------------------------------|----------------------------------------------------------------------------------------------------|----------------------------------------------------------------------------------------------------|----------------------------------------------------------------------------------------------------|----------------------------------------------------------------------------------------------------|----------------------------------------------------------------------------------------------------|----------------------------------|----------------------------------|
| Share      | View                                                                                                    | Application Tools         |                                             |                                                                                                 |                                                                                                    |                                                                                                    |                                                                                                    |                                                                                                    |                                                                                                    |                                  | ~ 🕐                              |
| 🔤 « deucli | entfix-231                                                                                                    | 8.109.3146 > deucli       | entfix-2318.109.3146                        | ~                                                                                               | õ                                                                                                    |                                                                                                    | ⊳ Se                                                                                                    | arch deuclientfix-2318.109                                                                                               | .3146                                                                                                    |                                  |                                  |
|            | ^                                                                                                    | 1                         | Date modified                               | Туре                                                                                            | s                                                                                                    | ize                                                                                                    |                                                                                                    |                                                                                                    |                                                                                                    |                                  |                                  |
| certs      |                                                                                                    |                           | 5/1/2023 9:38 AM                            | File                                                                                            |                                                                                                    | 1                                                                                                    | 142 KB                                                                                                    |                                                                                                    |                                                                                                    |                                  |                                  |
| IN_ME.bat  |                                                                                                    | 1                         | i/1/2023 9:38 AM                            | Windows Batch Fi                                                                                | le                                                                                                    |                                                                                                    | 1 KB                                                                                                    |                                                                                                    |                                                                                                    |                                  |                                  |
|            |                                                                                                    |                           |                                             |                                                                                                 |                                                                                                    |                                                                                                    |                                                                                                    |                                                                                                    |                                                                                                    |                                  |                                  |
|            |                                                                                                    |                           |                                             |                                                                                                 |                                                                                                    |                                                                                                    |                                                                                                    |                                                                                                    |                                                                                                    |                                  |                                  |
|            |                                                                                                    |                           |                                             |                                                                                                 |                                                                                                    |                                                                                                    |                                                                                                    |                                                                                                    |                                                                                                    |                                  |                                  |
|            |                                                                                                    |                           |                                             |                                                                                                 |                                                                                                    |                                                                                                    |                                                                                                    |                                                                                                    |                                                                                                    |                                  |                                  |
|            |                                                                                                    |                           |                                             |                                                                                                 |                                                                                                    |                                                                                                    |                                                                                                    |                                                                                                    |                                                                                                    |                                  |                                  |
|            |                                                                                                    |                           |                                             |                                                                                                 |                                                                                                    |                                                                                                    |                                                                                                    |                                                                                                    |                                                                                                    |                                  |                                  |
|            | Share<br><ul> <li></li> <li></li></ul> | Share View<br><pre></pre> | Share View Application Tools<br><pre></pre> | Manage     deuclientfix-2318.109       Share     View     Application Tools <ul> <li></li></ul> | Manage     deuclientfix-2318.109.3146       Share     View     Application Tools <ul> <li> <ul> <li></li></ul></li></ul> | Manage     deuclientfix-2318.109.3146       Share     View       Application Tools <ul> <li> <ul></ul></li></ul> | Manage     deuclientfix-2318.109.3146       Share     View       Application Tools <ul> <li>deuclientfix-2318.109.3146</li> <li>deuclientfix-2318.109.3146</li> <li>Date modified</li> <li>Type</li> <li>Size</li> <li>S/1/2023 9:38 AM</li> <li>File</li> <li>N_ME.bat</li> <li>S/1/2023 9:38 AM</li> <li>Windows Batch File</li> <li>S/1/2023 9:38 AM</li> <li>S/1/2023 9:38 AM<th>Manage     deuclientfix-2318.109.3146       Share     View     Application Tools            <ul> <li> <ul> <li></li></ul></li></ul></th><th>Manage Manage deuclientfix-2318.109.3146   Share View Application Tools      <ul> <li> <ul> <li> <ul> <l< th=""><th>Share View     Application Tools</th><th>Share View     Application Tools</th></l<></ul></li></ul></li></ul></th></li></ul> | Manage     deuclientfix-2318.109.3146       Share     View     Application Tools <ul> <li> <ul> <li></li></ul></li></ul> | Manage Manage deuclientfix-2318.109.3146   Share View Application Tools <ul> <li> <ul> <li> <ul> <l< th=""><th>Share View     Application Tools</th><th>Share View     Application Tools</th></l<></ul></li></ul></li></ul> | Share View     Application Tools | Share View     Application Tools |

7. Press any key when prompted to do so.

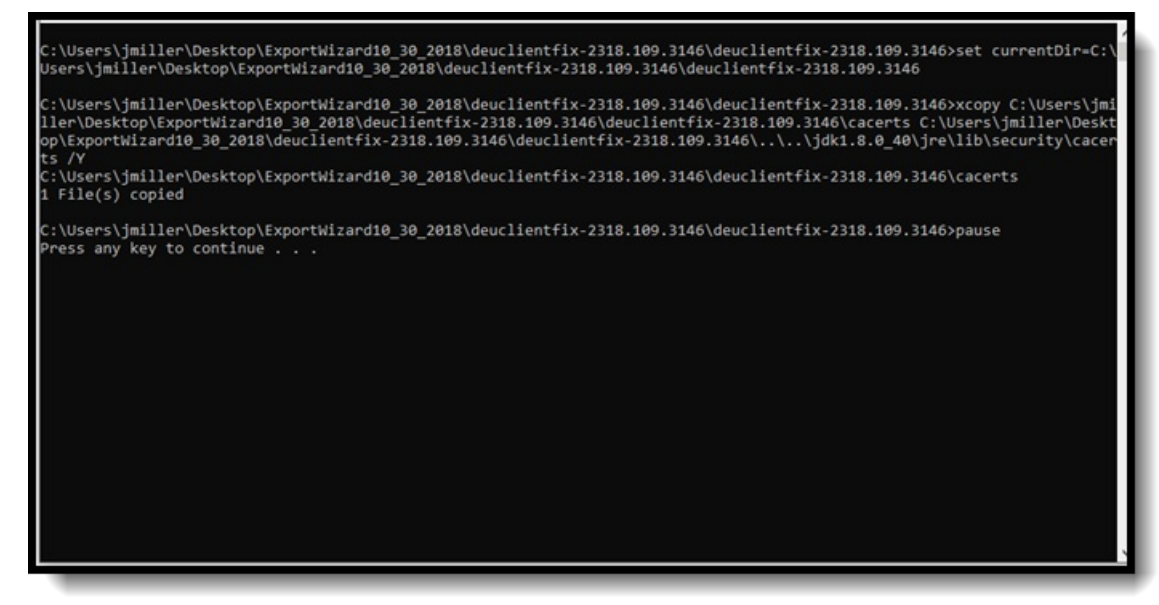

8. Open the original "ExtractWizardHelper.bat" file and verify that the Pull tasks appear.

| Campus Credentials Username mvUsername Password ******* Login Un https://mydistristLinfinitecampus.org/campus/legin.jsp Login successful Save Reports DEUPut Set Output Test Create Executables Output Path not set sendt.sgl.TESTING TESTING - Set Output Test Create Executables Output Path not set Set Set Output Test Create Executables Output Path not set Set Set Output Test Create Executables Output Path not set                                                                                                    | 🔝 Infinite Campus Data Extract Utility Client                                       | -                |      | ×  |
|----------------------------------------------------------------------------------------------------|-------------------------------------------------------------------------------------|------------------|------|----|
| Username mvUsername Password ******* Login Un https://mydistristLinfinitecampus.org/campus/legin.jsp Login successful Save Reports DEUPul Set Output Test Create Executables Output Path not set sendit.sgl-TE STING TE STING - Set Output Test Create Executables Output Path not set Set Output Test Create Executables Output Path not set Set Output Test Create Executables Output Path not set Output Test Create Executables Output Path not set Set Output Test Create Executables Output Path not set Output Test Create Executables Output Path not set DEUPul Set Output Test Create Executables Output Path not set Set Output Test Create Executables Output Path not set Output Deutput Deutput | Campus Credentials                                                                  |                  |      |    |
| Login Successful Serve Login Successful Serve Login Successful Serve                                                                                                    | Username Password ••••••                                                            |                  |      |    |
| Login successful         Save           Reports         DEUPull         Set Output         Test         Create Executables         Output Path not set         Image: Create Executables         Output Path not set         Image: Create Executables         Output Path not set         Image: Create Executables         Output Path not set         Image: Create Executables         Output Path not set         Image: Create Executables         Output Path not set         Image: Create Executables         Image: Create Executables <td< td=""><td>Login Url https://mydistrict.infinitecampus.org/campus/login.jsp</td><td></td><td></td><td></td></td<>                                                                                                    | Login Url https://mydistrict.infinitecampus.org/campus/login.jsp                    |                  |      |    |
| Reports         DEUPull         Set Output         Test         Create Executables         Output Path not set           sendit-sql-TE STING TE STING -         Set Output         Test         Create Executables         Output Path not set                                                                                                    |                                                                                     | Login successful | Save |    |
| DEUPul Set Output Test Create Executables Output Path not set sendit-sgl-TESTING TESTING-Set Output Test Create Executables Output Path not set Set Set Output Set Output Test Create Executables Output Path not set                                                                                                    | Reports                                                                             |                  |      | 1  |
| sendit-sql-TE STING TE STINGSet Output Test Create Executables Output Path not set                                                                                                    | DEUPull Set Output Test Create Executables Output Path not set                      |                  |      |    |
| Save Settings                                                                                                    | sendit.sql-TESTING TESTING - Set Output Test Create Executables Output Path not set |                  |      |    |
| Save Settings Cut                                                                                                    |                                                                                     |                  |      |    |
| Save Settings                                                                                                    |                                                                                     |                  |      |    |
| Save Settings Quit                                                                                                    |                                                                                     |                  |      |    |
| Sare Settings Gut                                                                                                    |                                                                                     |                  |      | 1  |
| sare Settings Gut                                                                                                    |                                                                                     |                  |      |    |
| Save Settings Quit                                                                                                    |                                                                                     |                  |      |    |
| Save Settings Quit                                                                                                    |                                                                                     |                  |      |    |
| Save Settings Quit                                                                                                    |                                                                                     |                  |      |    |
| Save Settings Quit                                                                                                    |                                                                                     |                  |      | μ. |
| Save Settings Quit                                                                                                    |                                                                                     |                  |      |    |
| Save Settings Quit                                                                                                    |                                                                                     |                  |      |    |
| Save Settings Quit                                                                                                    |                                                                                     |                  |      | •  |
|                                                                                                    |                                                                                     | Save Settings    | Quit |    |

If the previous process fails due to renaming of files or changed file locations, the new cacerts file located in the deuclientfix-2318.109.3146 directory can manually be placed in the following

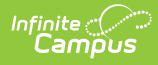

location: "ExportWizard10\_30\_2018\jdk1.8.0\_40\jre\lib\security". Once the file has been placed in this directory, select "Replace the file in the destination" and follow step eight to verify the extracts appear.

|                                                                                                    |                                                                |                                                                 |                                                                                                    | - 1 0PDWIE 022 2003                                    |                                         |                            | 0 A    |  |  |
|----------------------------------------------------------------------------------------------------|----------------------------------------------------------------|-----------------------------------------------------------------|----------------------------------------------------------------------------------------------------|--------------------------------------------------------|-----------------------------------------|----------------------------|--------|--|--|
| Home Share View                                                                                                    |                                                                |                                                                 | ~ <b>O</b>                                                                                                    | Home Share View                                        |                                         |                            | ~ 6    |  |  |
| - 个 🦲 et jne > lib > security                                                                                                    | v ð ,≏ Search                                                  | security                                                        | * * • • • • • • • • • • • • • • • • • •                                                                                                    |                                                        |                                         |                            |        |  |  |
| Name                                                                                                    | Date modified                                                  | Type                                                            | Size                                                                                                    | Name                                                   | Date modified                           | Type                       | Size   |  |  |
| blackfint<br>blackfisted.certs                                                                                                    | 3/18/2015 10:55 AM<br>3/18/2015 10:55 AM                       | File<br>CERTS File                                              | 4 KB<br>2 KB                                                                                                    | Cacerts                                                | 7/22/2022 2:16 PM<br>4/27/2023 12:23 PM | File<br>Windows Batch File | 142 KB |  |  |
| iteration<br>iteration<br>iteration | 3/18/2015 10:55 AM<br>3/18/2015 10:55 AM<br>3/18/2015 10:55 AM | POUCY File<br>SECURITY File<br>POUCY File                       | 142 KB<br>3 K3<br>22 KB<br>1 K3                                                                                                    |                                                        |                                         |                            |        |  |  |
| ing local_policy.jar<br>□ trusted.iBonies<br>ing US_resport_policy.jar                                                                                                    | 3/18/2015 10:55 AM<br>3/18/2015 10:55 AM<br>3/18/2015 10:55 AM | Enecutable Jar File<br>UBRARIES File<br>Enecutable Jar File     | 4 KB<br>0 KB<br>3 KB                                                                                                    |                                                        |                                         |                            |        |  |  |
|                                                                                                    |                                                                | <ul> <li>Skip</li> <li>Com</li> <li>Com</li> <li>Com</li> </ul> | Ske Files<br>en from UPDATE_4_27_2022<br>mation already has a<br>ace the file in the des<br>this file<br>pare info for both file<br>intels | - X<br>to security<br>file named "cacerts"<br>tination |                                         |                            |        |  |  |